## How to Convert a TSV File to EXCEL

Drag the TSV file to your Desktop screen.

Open EXCEL, find files on Desktop, and select "All Files" at bottom right.

|       | ~ | All Files |   |        | $\sim$ |
|-------|---|-----------|---|--------|--------|
| Tools | • | Open      | - | Cancel |        |
|       |   |           |   |        |        |

Double click the TSV file you want to open. Check "Delimited" and click "Next."

| Text Import Wizard - Step 1 of 3                                                        | ?                | ×      |
|-----------------------------------------------------------------------------------------|------------------|--------|
| The Text Wizard has determined that your data is Fixed Width.                           |                  |        |
| If this is correct, choose Next, or choose the data type that best describes your data. |                  |        |
| Original data type                                                                      |                  |        |
| Choose the file type that best describes your data:                                     |                  |        |
| Opelimited - Characters such as commas or tabs separate each field.                     |                  |        |
| O Fixed width - Fields are aligned in columns with spaces between each field.           |                  |        |
|                                                                                         |                  |        |
| Start import at row: 1 File origin: 437 : OEM United States                             |                  | $\sim$ |
|                                                                                         |                  |        |
| My data has headers.                                                                    |                  |        |
|                                                                                         |                  |        |
| Preview of file C:\Users\mnuesse\Desktop\F9ADDC1F-4C54-46F5-A128-2F489A87169B.TSV.      |                  |        |
|                                                                                         |                  | _      |
| 1 STNUM; STNUMEXT; STREET; UNIT; CITY; COUNTYNAME; STATE; ZIPCODE; PLUS4; RE            | SOWNER;          | 0 ^    |
| 3 1;;Franklin St;1006;Boston;SUFFOLK COUNTY;MA;02110;1104;U;Gregory                     | Aggani<br>Aggani | .5     |
| 41;;Franklin St;2806;Boston;SUFFOLK COUNTY;MA;02110;1104;U;Samgen                       | LLC;; ;          | 1      |
| 5 1;;Franklin St;3006;Boston;SUFFOLK COUNTY;MA;02110;1104;U;Han Cha                     | ng-Chu;          | н∨     |
| <                                                                                       | 1                | >      |
|                                                                                         |                  |        |
| Cancel < Back <u>N</u> ext >                                                            | <u> </u>         | sh     |
|                                                                                         |                  |        |

Check "Other" and type a semi-colon in the box. Click "Next."

| Text Import Wizard - 3                         | Step 2 of 3                                                |              |                  |                    |                  |          |                | ?            | ×    |
|------------------------------------------------|------------------------------------------------------------|--------------|------------------|--------------------|------------------|----------|----------------|--------------|------|
| This screen lets you so<br>preview below.      | et the delimiters y                                        | our da       | ita contair      | ns. You can        | see how          | your tex | t is affecte   | d in the     |      |
| Delimiters                                     |                                                            |              |                  |                    |                  |          |                |              |      |
| ✓ <u>T</u> ab                                  |                                                            |              |                  |                    |                  |          |                |              |      |
| Semicolon ITreat consecutive delimiters as one |                                                            |              |                  |                    |                  |          |                |              |      |
| <u>C</u> omma<br><u>S</u> pace                 | <u>Comma</u><br>Space Text <u>g</u> ualifier: <sup>▲</sup> |              |                  |                    |                  |          |                |              |      |
| <mark>⊘</mark> ther: ;                         | <b>-</b>                                                   |              |                  |                    |                  |          |                |              |      |
| Data <u>p</u> review                           |                                                            |              |                  |                    |                  |          |                |              |      |
| STNUM STNUMEXT                                 | STREET                                                     | UNIT         | CITY             | COUNTYNA           | ME               | STATE    | ZIPCODE        | PLUS4        | R ^  |
| 1                                              | Franklin St<br>Franklin St                                 | 1005         | Boston           | SUFFOLK            | COUNTY           | MA<br>MA | 02110<br>02110 | 1104<br>1104 | p    |
| 1<br>1                                         | Franklin St<br>Franklin St                                 | 2806<br>3006 | Boston<br>Boston | SUFFOLK<br>SUFFOLK | COUNTY<br>COUNTY | MA<br>MA | 02110<br>02110 | 1104<br>1104 | 0 ~  |
| <                                              |                                                            |              |                  |                    |                  | -        |                |              | >    |
|                                                |                                                            |              | Canc             | el                 | < <u>B</u> ack   | <u>1</u> | <u>l</u> ext > | Ein          | iish |

Click "Finish." You EXCEL spreadsheet will now open.

| Text Import Wizard - Ste                                                                                                    | ep 3 of 3                                                               |                                                       |                                                                |                                                                 |                                             |                                         |                                                        | ?                                              | × |
|----------------------------------------------------------------------------------------------------|-------------------------------------------------------------------------|-------------------------------------------------------|----------------------------------------------------------------|-----------------------------------------------------------------|---------------------------------------------|-----------------------------------------|--------------------------------------------------------|------------------------------------------------|---|
| This screen lets you select each column and set the Data Format. Column data format  General General G |                                                                         |                                                       |                                                                |                                                                 |                                             |                                         |                                                        |                                                |   |
| Data greview<br><u>Seneral Seneral S</u><br>STNUM STNUMEXT S<br>1<br>1<br>1<br>5<br>1<br>5<br>1<br>5<br>1<br>5<br>1<br>5<br>1<br>5<br>1<br>5<br>1<br>5<br>1<br>5<br>5                                                                                                    | eneral<br>TREET<br>Tranklin S<br>Tranklin S<br>Tranklin S<br>Tranklin S | Gener<br>UNIT<br>t 1005<br>t 1006<br>t 2806<br>t 3006 | <u>General</u><br>CITY<br>Boston<br>Boston<br>Boston<br>Boston | General<br>COUNTYNJ<br>SUFFOLK<br>SUFFOLK<br>SUFFOLK<br>SUFFOLK | AME<br>COUNTY<br>COUNTY<br>COUNTY<br>COUNTY | Genera<br>STATE<br>MA<br>MA<br>MA<br>MA | General<br>ZIPCODE<br>02110<br>02110<br>02110<br>02110 | Sener<br>PLUS4<br>1104<br>1104<br>1104<br>1104 |   |
| <b>\$</b>                                                                                                    |                                                                         |                                                       |                                                                |                                                                 |                                             | _                                       |                                                        | 1                                              | 2 |

To add a leading zero for New England zip codes, right click on the first cell in the zip code column.

|   | Α     | В       | С          | D    | E      | F         | G     | Н       | 1     |      |
|---|-------|---------|------------|------|--------|-----------|-------|---------|-------|------|
| 1 | STNUM | STNUMEX | STREET     | UNIT | CITY   | COUNTYN   | STATE | ZIPCODE | PLUS4 | RESC |
| 2 | 1     |         | Franklin S | 1005 | Boston | SUFFOLK ( | MA    | 2110    | 1104  | U    |
| 3 | 1     |         | Franklin S | 1006 | Boston | SUFFOLK ( | MA 🥖  | 2110    | 1104  | U    |
| 4 | 1     |         | Franklin S | 2806 | Boston | SUFFOLK ( | MA    | 2110    | 1104  | U    |
| 5 | 1     |         | Franklin S | 3006 | Boston | SUFFOLK ( | MA    | 2110    | 1104  | U    |
| 6 | 1     |         | Franklin S | 2011 | Boston | SUFFOLK ( | MA    | 2110    | 1104  | U    |
| 7 | 1     |         | Franklin S | 2714 | Boston | SUFFOLK ( | MA    | 2110    | 1104  | U    |
| 8 | 1     |         | Franklin S | 2514 | Boston | SUFFOLK ( | MA    | 2110    | 1104  | U    |
| 9 | 1     |         | Franklin S | 2614 | Boston | SUFFOLK ( | MA    | 2110    | 1104  | U    |

Highlight "Custom" and type 0#### in the "Type:" box.

| Format Cells                                                                                                    |                       |                                                                                                    |                                                                                                    |                              |              |               | ?            | ×    |
|----------------------------------------------------------------------------------------------------|-----------------------|----------------------------------------------------------------------------------------------------|----------------------------------------------------------------------------------------------------|------------------------------|--------------|---------------|--------------|------|
| Number                                                                                                    | Alignment             | Font                                                                                                    | Border                                                                                              | Fill                         | Protection   |               |              |      |
| Category:<br>General<br>Number<br>Currency<br>Accounting<br>Date<br>Time<br>Percentage<br>Fraction<br>Scientific<br>Text<br>Special<br>Custom | g<br>e<br>mber format | -Sample<br>02110<br>Type:<br>0####<br>General<br>0<br>0.00<br>#,##0.0;<br>#,##0.0;<br>#,##0.0;<br>#,##0.0;<br>\$#,##0.0;<br>\$#,##0.0;<br>\$#,##0<br>\$\$,##0<br>\$\$,#} | 0<br>(#,##0)<br>(Red](#,##<br>0_);(#,##0)<br>0_);(#,##0)<br>(5,#,##0)<br>);[Red](5#,<br>hg one of t | 0)<br>00)<br>##0.00)<br>##0) | g codes as a | starting poin | <u>D</u> ele | ↓    |
|                                                                                                    |                       |                                                                                                    |                                                                                                    |                              |              | ОК            | Ca           | ncel |

Copy and paste the formula to all other cells in the zip code column.

|   | Α     | В       | С          | D    | E      | F          | G     | Н       | 1            | J       |
|---|-------|---------|------------|------|--------|------------|-------|---------|--------------|---------|
| 1 | STNUM | STNUMEX | STREET     | UNIT | CITY   | COUNTYN    | STATE | ZIPCODE | PLUS4        | RESOWNE |
| 2 | 1     |         | Franklin S | 1005 | Boston | SUFFOLK    | MA    | 02110   | 1104         | U       |
| 3 | 1     |         | Franklin S | 1006 | Boston | SUFFOLK    | MA    | 2110    | <b></b> 1104 | U       |
| 4 | 1     |         | Franklin S | 2806 | Boston | SUFFOLK    | MA    | 2110    | 1104         | U       |
| 5 | 1     |         | Franklin S | 3006 | Boston | SUFFOLK    | MA    | 2110    | 1104         | U       |
| 6 | 1     |         | Franklin S | 2011 | Roston | SLIFFOLK ( | MΔ    | 2110    | 1104         | н       |

Now you can name your file and save it as type: Excel Workbook (\*.xlsx)